# Tips for Submitting Your Evidence as PDF Files for Microsoft Word<sup>®</sup> Users

Follow the instructions below to convert a word processing file to a PDF and to combine multiple PDFs into a single file.

## **Creating PDFs**

### Creating a PDF Using Microsoft Word 2007

- 1. Open your Microsoft Word file, click "File" from the menu bar and select the "Save As" option.
- Click the "Save as type" drop-down menu and scroll down to select "PDF \*.pdf)."

| 🔵 🔵 🚽 🕨 🕨 Compute                                       | er 	► Local Disk (C:) 	► Shira's current files 	► bo                                                         | - Search A Fine Line |                 |          |      |
|---------------------------------------------------------|----------------------------------------------------------------------------------------------------|----------------------|-----------------|----------|------|
| Organize 👻 New folde                                    | er                                                                                                    |                      |                 |          | 8≡ ▼ |
| 📃 Recent Places 🔶                                       | Name                                                                                                    | Date modified        | Туре            | Size     |      |
| C Libraries<br>Documents<br>Music<br>Pictures<br>Videos | 1-12-2013 A fine line 1-12-2013                                                                              | 1/14/2013 6:43 AM    | Adobe Acrobat D | 1,115 KB |      |
|                                                         | 🔁 A fine line 1-15-2013                                                                                      | 1/16/2013 7:23 PM    | Adobe Acrobat D | 1,135 KB |      |
|                                                         | A fine line 1-16-2013                                                                                        | 1/16/2013 7:25 PM    | Adobe Acrobat D | 1,135 KB |      |
|                                                         | 1-20-2013 A fine line 1-20-2013                                                                              | 1/20/2013 5:41 PM    | Adobe Acrobat D | 1,138 KB |      |
|                                                         | 🔁 A fine line 1-26-2013                                                                                      | 2/2/2013 4:47 PM     | Adobe Acrobat D | 1,142 KB |      |
|                                                         | 🔁 A fine line 2-7-2013                                                                                       | 2/9/2013 7:46 PM     | Adobe Acrobat D | 1,151 KB |      |
| Homegroup                                               | A Microsoft Word - A Fine Line 09-20-12                                                                      | 9/19/2012 8:33 PM    | Adobe Acrobat D | 841 KB   |      |
|                                                         | 🔁 Microsoft Word - A Fine Line 09-26-12                                                                      | 9/26/2012 8:45 AM    | Adobe Acrobat D | 838 KB   |      |
| Computer                                                | 🔁 Microsoft Word - A fine line 06-27-12                                                                      | 6/27/2012 4:51 PM    | Adobe Acrobat D | 392 KB   |      |
|                                                         | 🔁 Microsoft Word - A fine line 07-25-12                                                                      | 7/25/2012 6:27 AM    | Adobe Acrobat D | 577 KB   |      |
| CD Drive (D:) HP                                        | 🔁 Microsoft Word - A fine line 08-06-12                                                                      | 8/6/2012 2:29 PM     | Adobe Acrobat D | 797 KB   |      |
| File name: A fine                                       | e line 2-18-2013                                                                                             |                      |                 |          |      |
| Save as type: PDF (*                                    | .pdf)                                                                                                    |                      |                 |          |      |
| Authors: Word<br>Word<br>Optimize Word                  | Document (*.docx)<br>Macro-Enabled Document (*.docm)<br>97-2003 Document (*.doc)<br>Template (*.dotx)        |                      |                 |          |      |
| Word<br>Word<br>PDF (*<br>XPS D                         | Macro-Enabled   emplate (*.dotm)<br>97-2003 Template (*.dot)<br>                                             |                      |                 |          |      |
| Hide Folders Single Web P Web P Web P Rich T            | : File Web Page ("mht;".mhtml)<br>Page (".htm;".html)<br>Page, Filtered (".htm;".html)<br>ext Format (".rtf) |                      |                 |          |      |
| Plain T<br>Word                                         | Fext (*.bt)<br>XML Document (*.xml)                                                                          |                      |                 |          |      |

3. Save the PDF as you normally would.

### Creating a PDF Using Microsoft Word 2010 or Later

 Open your Microsoft Word file and Choose "File" > "Export" > "Create PDF/XPS."

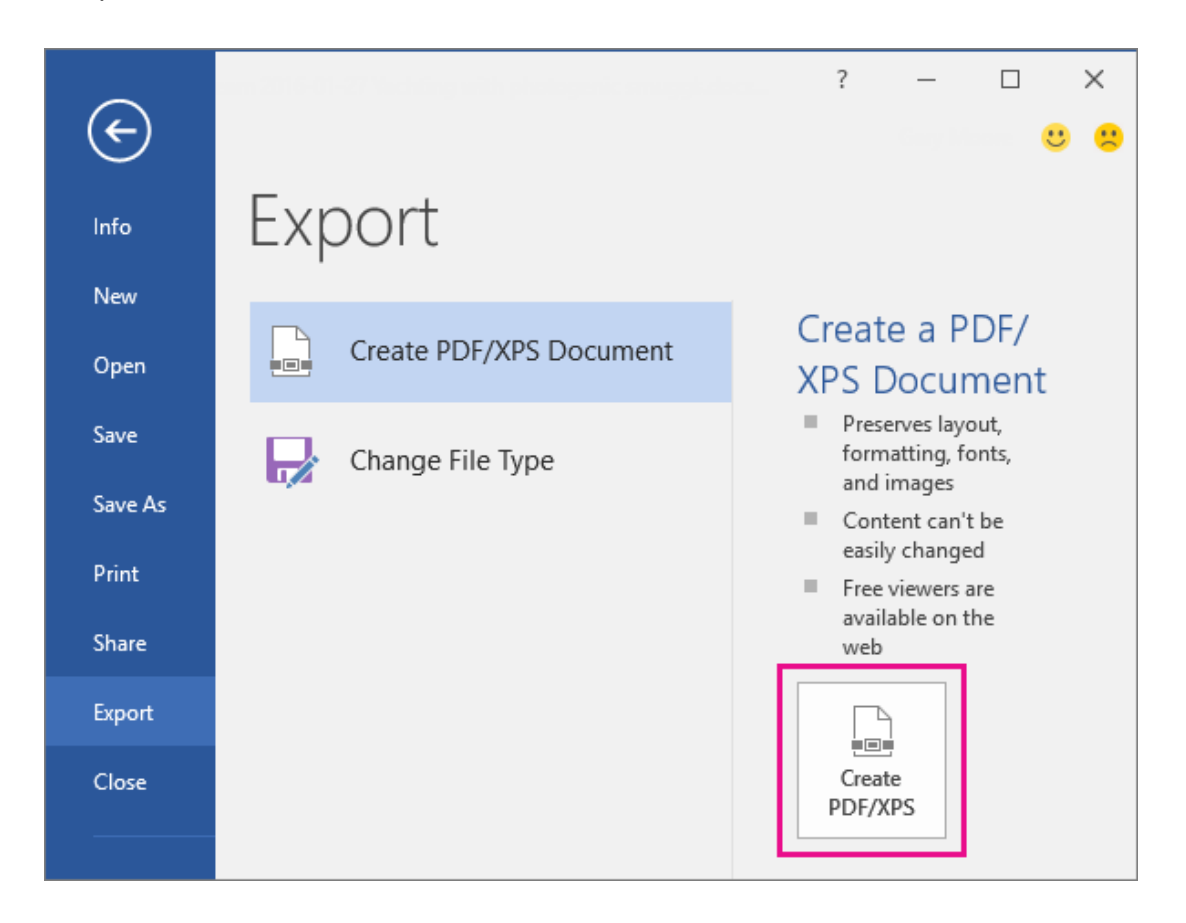

2. In the "Save Adobe PDF File As" dialog box, save the file as you normally would.

## **Combining Multiple PDFs into a Single PDF**

You may need to download a tool to combine individual PDF documents into a single PDF.

Follow these instructions to download and run this free software tool:

1. Visit <u>http://pdfbinder.en.softonic.com/</u> and follow the instructions to download PDFBinder. Note that you should perform a Custom Installation to avoid installing additional software.

Please note that links to third-party software are provided by Pearson as a courtesy and do not constitute an endorsement of any third-party products or services you may access. If you do access a third-party site and/or software, you do so at your own risk.

2. Open PDFBinder and click the "Add file..." button to identify the PDFs you want to bind.

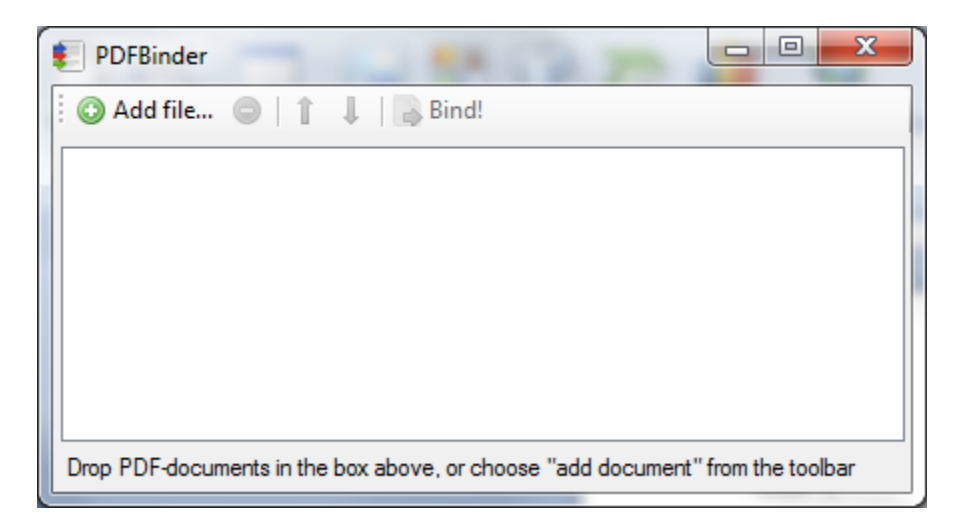

- 3. Change the order of your PDFs by using the arrow buttons in the menu bar.
- 4. Click "Bind" and wait for the process to complete.

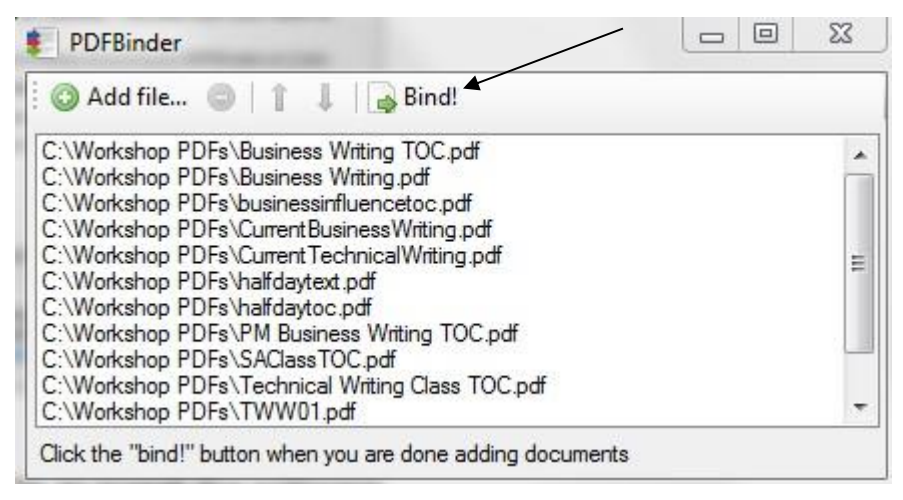

5. Rename the new PDF and save.

#### **Additional Resources**

Please visit <u>www.nbpts.org/national-board-certification/candidate-</u> <u>center/eportfolio-submission</u> for other helpful resources, including technical guides, video tutorials, and Frequently Asked Questions.